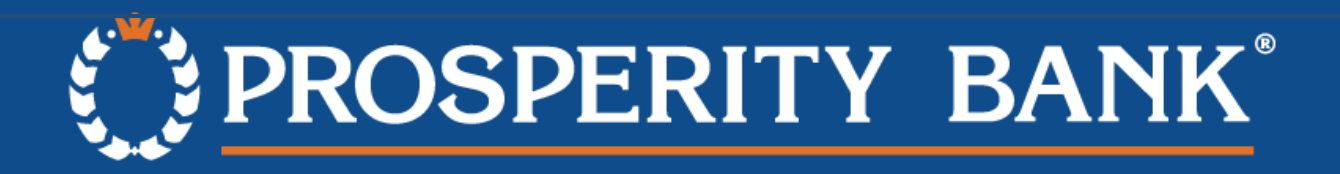

# Scanner Setup Guide – MacOS ml:Deal

(Screenshots from OS X El Capitan 10.11.6)

# **Getting Started**

- 1. Connect the mI:Deal scanner to the Mac via USB
- 2. Go to System Settings -> Network and ensure that a connection to the mI:Deal is listed.
- a. System Settings can be found on either the dock or the Apple menu.
  - i. Dock:

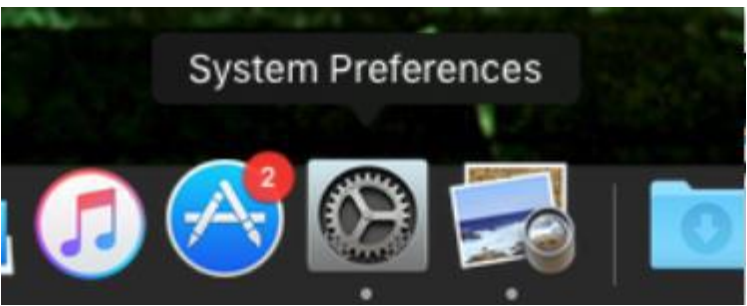

ii. Apple menu:

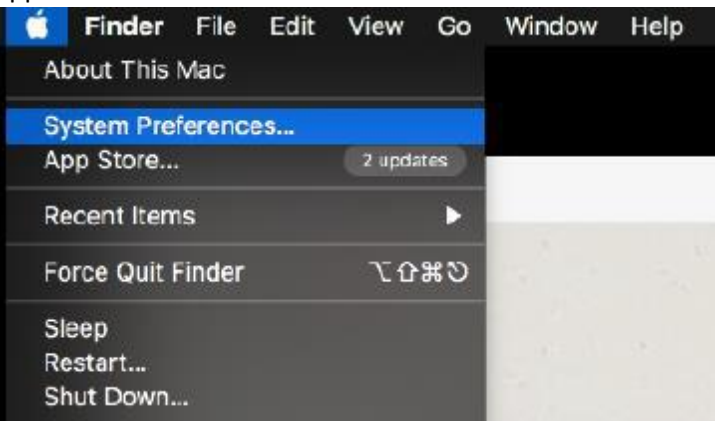

#### $\operatorname{b}$ . Go to Network

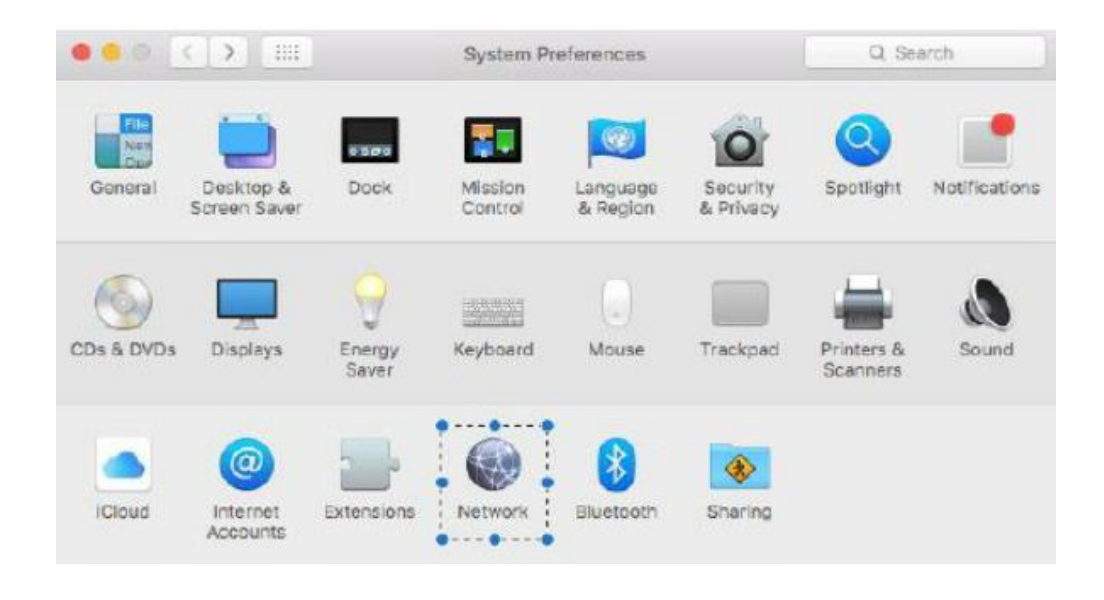

 $\operatorname{c}$  . Look for a mI:Deal entry

|                                                                                         | Network          |                                                                   | Q Search       |
|-----------------------------------------------------------------------------------------|------------------|-------------------------------------------------------------------|----------------|
| Loc                                                                                     | ation: Automatic | 0                                                                 |                |
| Image: mlDeal Connected     Image: Connected       Wi-Fi Connected     Image: Connected | Status:          | Connected<br>mIDeal is currently active<br>address 192.168.1.196. | and has the IP |
| Ethernet     Not Connected                                                              | Configure IPv4:  | Using DHCP                                                        | \$             |
| FireWire                                                                                | IP Address:      | 192.168.1.196                                                     |                |
| iPhone USB                                                                              | Subnet Mask:     | 255.255.255.0                                                     |                |
| Not Connected                                                                           | Router:          |                                                                   |                |
| iPad USB     Not Connected                                                              | DNS Server:      | 192.168.1.1                                                       |                |
| Bluetooth PAN     Not Connected                                                         | Search Domains:  | panini                                                            |                |
| Thundet Bridge      Not Connected                                                       |                  |                                                                   |                |
| + - &-                                                                                  |                  |                                                                   | Advanced ?     |
| Click the lock to make char                                                             | nges.            | Assist me                                                         | Revert Apply   |

- d. Ensure the mI:Deal is selected and make a note of the DNS Server listed on this screen. You will use this IP address to access the configuration page in the next step.
- 3. Open a browser and go to the IP address from the previous step.
- 4. The mI:Deal configuration page should load.

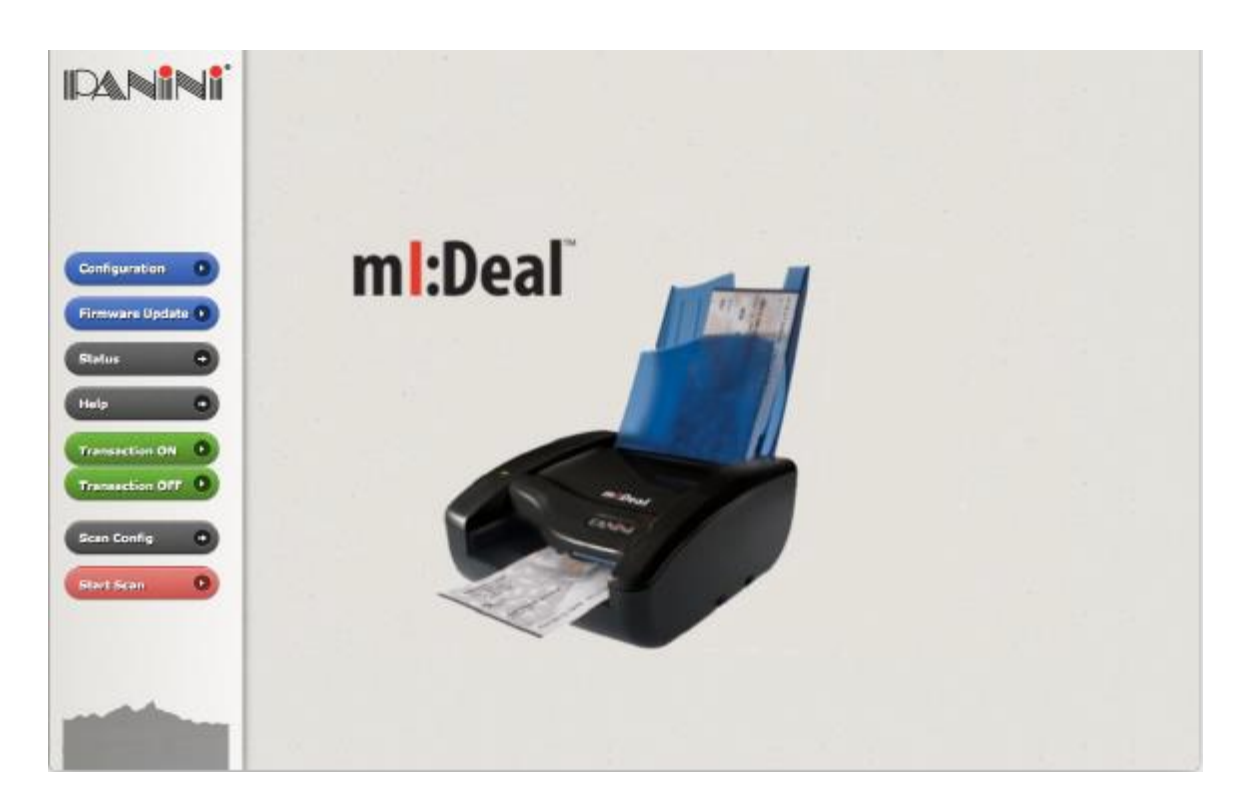

This ml:Deal configuration page will allow you to change the scanner access configuration, update the scanner firmware, check the status of the device and see item capture counts and statistics, access basic information about the device through the 'help' section, review the scan configuration, and perform a test capture from the 'start scan' button.

- a. If this page does not load, it is likely that there is a conflict with the default IP address that is assigned to the scanner. If this is the case, the client will need to temporarily disconnect their computer from the network/internet in order to properly load this page and complete the following steps. Have them disconnect the computer and try to reload the page (They can reconnect the computer once the following steps are completed).
- 5. From the left-hand menu, click on the Configuration link.

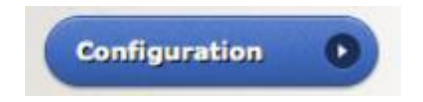

6. The Configuration link will display the mI:Deal Check Scanner Configuration page, which has links to additional configuration options.

|      | mI:Deal Check Scanner Configuration                                                                                                    |
|------|----------------------------------------------------------------------------------------------------|
| Home | Miscellaneous Parameters Setup           Connection Parameters Setup           Password Setup           Bulk Setup           End Access Session |
|      | Access Level: None Configuration Type: Open Working Mode: RNDIS + Ethernet                                                                      |

7 . Click on Connection Parameters Setup. This link allows configuration of the current access type 'Working mode' for the mI:Deal.

| USB Mode | <ul> <li>RNDIS (TCP/IP over USB)</li> <li>POS (Virtual serial over USB, with custom protocol)</li> <li>RS-232 Dongle (Physical RS232 port, with custom protocol))</li> <li>Wi-Fi</li> </ul> |  |
|----------|----------------------------------------------------------------------------------------------------|--|
| Ethernet | 2 Enabled                                                                                                    |  |

a. If the scanner will be used via the USB connection, the 'RNDIS (TCP/IP over USB)' setting should be used. This should be the default setting.

OR:

b. If the scanner will be accessed via Wi-Fi (and the Wi-Fi dongle is connected to the device), the Wi-Fi setting should be selected here. Click next to continue.

8. The Connection Parameters options are displayed (for the USB mode selected on the prior screen).

| RNDIS Mode                            |                                            |                                                                              | an gang térdesi                      |              |
|---------------------------------------|--------------------------------------------|------------------------------------------------------------------------------|--------------------------------------|--------------|
| IP Address<br>Subnet Mask             | 192.168. <sup>-</sup><br>255.255.          | 1.1                                                                          |                                      |              |
| Default Gatewa                        | iy                                         |                                                                              |                                      |              |
| Manufacturer N<br>Product Name        | lame Panini<br>mideal                      |                                                                              |                                      |              |
| ☑ On-board DF                         | ICP Server                                 | Pool Start Address<br>Pool End Address<br>Lease Time [h]                     | 192.168.1.100<br>192.168.1.200<br>24 |              |
| Ethernet                              |                                            |                                                                              |                                      |              |
| Addressing Mod                        | de OHCP<br>Fixed                           | IP Address<br>Subnet Mask<br>Default Gateway<br>DNS Server 1<br>DNS Server 2 | 192.168.43.5<br>255.255.255.0        |              |
|                                       | ICP Server                                 |                                                                              |                                      |              |
| Name Resolutio                        | on                                         |                                                                              |                                      |              |
| Device Name<br>DNS<br>NetBios<br>mDNS | mideal-%sn%<br>Domain Name<br>Workgroup Na | panini<br>Ime PANINI                                                         |                                      |              |
| HTTPS: Default cert                   | tificate ᅌ                                 |                                                                              |                                      |              |
| Device Name                           | mideal                                     | R                                                                            | oot CA Certificate Download          | (PEM Format) |

- a. For a 'basic' setup, there should generally be no changes needed to the default settings.
- b. Depending on your network configuration, one or more changes may be appropriate. In the event of a possible IP conflict, the default value of 192.168.1.XXX should be adjusted to eliminate the conflict. Modify this value to 192.168.2.XXX

- c. Note: You will need to also modify the Pool Start Address and Pool End Address to reflect this new IP range. This can be done by simple changing the third octet from .1 to .2 but leaving the fourth octet alone.
- d. Refer to Panini's documentation for more comprehensive information on other settings.
- 9. At the bottom of the Connection Parameters page, under the HTTPS section, we need to make sure that HTTPS is set for 'Default Certificate' from the drop-down.

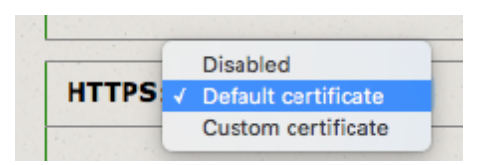

Once *Default Certificate* has been selected, make sure the Device Name is populated with something (default should be *mideal*) and then click the link to download the HTTPS certificate for the device - this certificate is generated by the device. We have been using the *Root CA Certificate Download (X509 DER Format)* link.

| HTTPS: Default certificate |                                                |
|----------------------------|------------------------------------------------|
| Device Name mideal         | Root CA Certificate Download (PEM Format)      |
|                            | Root CA Certificate Download (X509 DER Format) |

10. Clicking on the link will download the certificate to the default download location on the Mac and will show in the dock that the file has been downloaded. The certificate is accessible either from the shortcut in the dock or from the downloads folder (Finder -> Go -> Downloads).

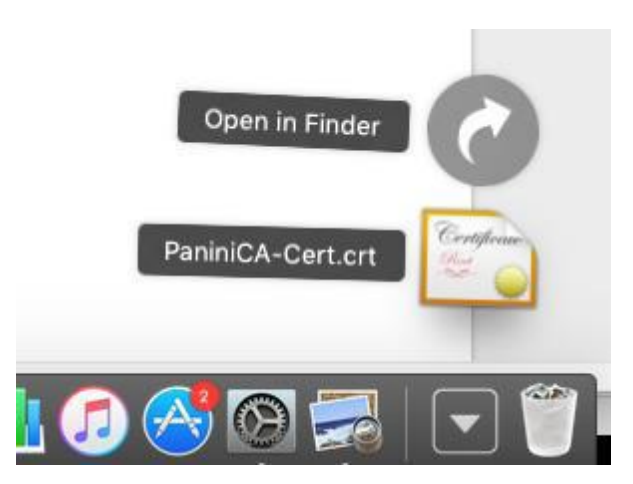

| •••               | 0 Downloads       |      |             |                |   |
|-------------------|-------------------|------|-------------|----------------|---|
| $\langle \rangle$ |                   |      |             | Q Search       |   |
| Favorites         | Name              | Size | Kind        | Date Added     | ~ |
| AirDrop           | PaniniCA-Cert.crt | 1 KB | certificate | Today, 2:06 PM |   |
| All My Files      |                   |      |             |                |   |
| 🛆 iCloud Dri      |                   |      |             |                |   |
| OneDrive          |                   |      |             |                |   |
| 🕂 Applicatio      |                   |      |             |                |   |
| Desktop           |                   |      |             |                |   |
| Documents         |                   |      |             |                |   |
| Downloads         |                   |      |             |                |   |
| Devices           |                   |      |             |                |   |
| 🗐 ВООТСА          |                   |      |             |                |   |
| Tags              |                   |      |             |                |   |
| Red               |                   |      |             |                |   |
| Orange            |                   |      |             |                |   |
| Yellow            |                   |      |             |                |   |

11. Click on the certificate to open keychain access. The certificate will be displayed under the certificates category.

| • •          | •                                                      |                                                                                                    |                           | Keychain Acces | SS                        |          |          |
|--------------|--------------------------------------------------------|----------------------------------------------------------------------------------------------------|---------------------------|----------------|---------------------------|----------|----------|
|              | Click to lock the login keychain.                      |                                                                                                    |                           |                |                           |          | Q Search |
| A<br>A<br>[] | Keychains<br>login<br>iCloud<br>System<br>System Roots | Apple Application Integration Certification Authority<br>Intermediate certificate authority<br>Expires: Wednesday, July 26, 2017 at 2:16:09 PM Central Daylight Time<br>This certificate is valid                                                                                                    |                           |                |                           |          |          |
|              |                                                        | Name                                                                                                    |                           | Kind           | Expires                   | Keychain |          |
|              |                                                        | 📴 Apple Ap                                                                                                    | plicatification Authority | certificate    | Jul 26, 2017, 2:16:09 PM  | login    |          |
|              |                                                        | Image: Second Second | e.id875537276773d3d       | certificate    | Jul 26, 2017, 2:16:09 PM  | login    |          |
|              |                                                        | 📷 Panini Co                                                                                                    | ertification Authority    | certificate    | Oct 13, 2035, 12:18:16 PM | login    |          |
|              | Category                                               |                                                                                                    |                           |                |                           |          |          |
| R            | All Items                                              |                                                                                                    |                           |                |                           |          |          |
| 1            | Passwords                                              |                                                                                                    |                           |                |                           |          |          |
| <b>a</b>     | Secure Notes                                           |                                                                                                    |                           |                |                           |          |          |
| <b>100</b>   | My Certificates                                        |                                                                                                    |                           |                |                           |          |          |
| Ŷ            | Keys                                                   |                                                                                                    |                           |                |                           |          |          |
| - 10         | Certificates                                           |                                                                                                    |                           |                |                           |          |          |
|              |                                                        |                                                                                                    |                           |                |                           |          |          |
|              |                                                        |                                                                                                    |                           |                |                           |          |          |
|              |                                                        |                                                                                                    |                           |                |                           |          |          |
|              |                                                        |                                                                                                    |                           |                |                           |          |          |
|              |                                                        |                                                                                                    |                           |                |                           |          |          |
|              |                                                        |                                                                                                    |                           |                |                           |          |          |
|              |                                                        |                                                                                                    |                           |                |                           |          |          |
|              |                                                        | + i Cop                                                                                                    | y                         |                | 3 items                   |          |          |

12. Right-Click on the Panini Certification Authority certificate, select 'Get Info'

## 13. The Certificate info window appears.

| Panini Certification Authority                                                                                           |                                                                                                    |  |  |  |  |
|----------------------------------------------------------------------------------------------------|----------------------------------------------------------------------------------------------------|--|--|--|--|
| Certificate<br>Certificate<br>Continue<br>Certificate<br>Root certificate<br>Expires: S<br>This root<br>Trust<br>Details | Certification Authority<br>ificate authority<br>Saturday, October 13, 2035 at 12:18:16 PM Central Daylight Time<br>not certificate is not trusted |  |  |  |  |
| Subject Name<br>Organization<br>Locality<br>State/Province<br>Country<br>Common Name                                     | Panini S.p.A.<br>Torino<br>TO<br>IT<br>Panini Certification Authority                                                                             |  |  |  |  |
| Issuer Name<br>Organization<br>Locality<br>State/Province<br>Country<br>Common Name<br>Serial Number                     | Panini S.p.A.<br>Torino<br>TO<br>IT<br>Panini Certification Authority<br>00 E8 DC A1 3C B8 1A FA BD                                               |  |  |  |  |
| Version                                                                                                    | 3                                                                                                    |  |  |  |  |

a . Click the drop-down arrow next to 'Trust.'

| • • •                                                                                                    | Panini C     | ertification Authority |     |   |  |  |  |  |
|----------------------------------------------------------------------------------------------------|--------------|------------------------|-----|---|--|--|--|--|
| Certificate       Panini Certification Authority         Root certificate authority       Expires: Saturday, October 13, 2035 at 12:18:16 PM Central Daylight Time         Trust       Trust |              |                        |     |   |  |  |  |  |
| When using this                                                                                                    | certificate: | Use System Defaults    | ≎ ? | l |  |  |  |  |
| Secure Sockets L                                                                                                    | ayer (SSL)   | no value specified     | 0   |   |  |  |  |  |
| Secure Mail (S/MIME)                                                                                                    |              | no value specified     | ٥   |   |  |  |  |  |
| Extensible Authentica                                                                                                    | tion (EAP)   | no value specified     | 0   |   |  |  |  |  |
| IP Secur                                                                                                    | ity (IPsec)  | no value specified     | 0   |   |  |  |  |  |
| iCha                                                                                                    | t Security   | no value specified     | 0   |   |  |  |  |  |
| Kerbe                                                                                                    | ros Client   | no value specified     | 0   |   |  |  |  |  |
| Kerbe                                                                                                    | ros Server   | no value specified     | 0   |   |  |  |  |  |
| Cod                                                                                                    | de Signing   | no value specified     | 0   |   |  |  |  |  |
| Time                                                                                                    | Stamping     | no value specified     | 0   |   |  |  |  |  |

b. For the 'When Using this Certificate' option, select 'Always Trust' from the drop-down, and then close the window.

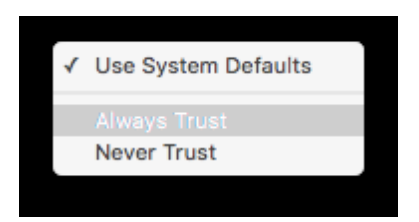

14. A prompt may appear asking for the user's password in order to allow the change to the certificate trust settings - if so, enter the requested credentials and hit 'update settings.

| You are ma<br>Settings. T | king changes to your Certificate Trust<br>ype your password to allow this. |  |  |  |  |  |
|---------------------------|----------------------------------------------------------------------------|--|--|--|--|--|
| Username: Mac User        |                                                                            |  |  |  |  |  |
| Password:                 |                                                                            |  |  |  |  |  |
|                           | Cancel Update Settings                                                     |  |  |  |  |  |

15. The certificate should now show in the keychain as being marked as trusted for the current user.

| •     | •                                                                                 | Keychain Access |                                                                                                    |                                                            |                                                   |          |          |
|-------|-----------------------------------------------------------------------------------|-----------------|----------------------------------------------------------------------------------------------------|------------------------------------------------------------|---------------------------------------------------|----------|----------|
|       | Click to lock the lo                                                              | gin keychain.   |                                                                                                    |                                                            |                                                   |          | Q Search |
| A<br> | Keychains<br><b>login</b><br>iCloud<br>System<br>System Roots                     | Certificate     | Panini Certification<br>Root certificate authorit<br>Expires: Saturday, Octob<br>This certificate is man | Authority<br>y<br>per 13, 2035 at 12<br>ked as trusted for | :18:16 PM Central Daylight Time<br>r this account |          |          |
|       |                                                                                   | Name            |                                                                                                    | Kind                                                       | Expires ^                                         | Keychain |          |
|       |                                                                                   | 🛐 Apple Ap      | plicatification Authority                                                                                | certificate                                                | Jul 26, 2017, 2:16:09 PM                          | login    |          |
|       |                                                                                   | 🕨 📴 com.app     | le.id875537276773d3d                                                                                     | certificate                                                | Jul 26, 2017, 2:16:09 PM                          | login    |          |
|       |                                                                                   | 🔄 📴 Panini C    | ertification Authority                                                                                   | certificate                                                | Oct 13, 2035, 12:18:16 PM                         | login    |          |
|       | Category                                                                          |                 |                                                                                                    |                                                            |                                                   |          |          |
|       | All Items<br>Passwords<br>Secure Notes<br>My Certificates<br>Keys<br>Certificates |                 |                                                                                                    |                                                            |                                                   |          |          |
|       |                                                                                   | + i Cop         | y                                                                                                    |                                                            | 3 items                                           |          |          |
|       |                                                                                   |                 |                                                                                                    |                                                            |                                                   |          |          |

- 16. Once the client has successfully completed these steps, power cycle the scanner.
- a. If you had to disconnect from the network during step 3-b, reconnect the computer to the network at this time.
- 17. Log into Prosperity Bank Remote Deposit Capture and test.

### Need Assistance?

Please contact Prosperity Bank's Remote Deposit team at (281)269-7165 or email remote.capture@prosperitybankusa.com.